## **Tutoriel ADOC : Informations Club Employeur**

Pour renseigner la situation de l'emploi dans votre club (enseignement, développement, accueil, administration, entretien....), une rubrique figure ADOC

1) Cliquer sur Configuration, puis Personnes en fonction :

| û | Configuration       | Adhérents  | Réservation | Offres | Commun |
|---|---------------------|------------|-------------|--------|--------|
|   | Paramétrage géné    | ral        |             |        |        |
|   | Personnes en fonc   | tion       |             |        |        |
|   | Courts et autres éc | luipements |             |        |        |
|   | Plannings de réser  | vation     |             |        |        |
|   | Fiche du club       |            |             |        |        |
|   | Evolution des effec | tifs       |             |        |        |
|   | Profil du club      |            |             |        |        |
|   | Tableaux de bord    |            |             |        |        |

2) Puis Cliquez sur *Informations club employeur* :

Par défaut, les zones sont cocher ainsi :

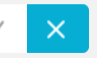

3) Cliquez pour signaler votre situation d'employeur et d'adhérent au CoSMoS

Puis remplissez les zones qui correspondent à la situation de votre club :

| Û                                                           | Configuration          | Adhérents | Réservation | Offres                                            | Communication            | Licence | Enseignem | ent Gestion financière                            | Compétitions |  |  |
|-------------------------------------------------------------|------------------------|-----------|-------------|---------------------------------------------------|--------------------------|---------|-----------|---------------------------------------------------|--------------|--|--|
| Configuration                                               | > Informations club em | ployeur   |             |                                                   |                          |         |           |                                                   |              |  |  |
| Liste des personnes en fonction Informations club employeur |                        |           |             |                                                   |                          |         |           |                                                   |              |  |  |
|                                                             |                        |           |             |                                                   |                          |         |           |                                                   |              |  |  |
|                                                             |                        |           | N           | ombre total de per                                | sonnes en statut salarié |         | Do        | ont nombre de salariés en temps complet (         | i)           |  |  |
| Club employeu                                               | ır                     | ✓ >       | <           | 0                                                 |                          |         |           | 0                                                 |              |  |  |
| Nombre de personnes en statut mixte (salarié et libéral)    |                        |           | N           | Nombre de personnes exerçant en auto-entrepreneur |                          |         | No        | Nombre de personnes exerçant sous une autre forme |              |  |  |
|                                                             |                        |           |             | 0                                                 |                          |         |           | 0                                                 |              |  |  |
|                                                             |                        |           | N           | <sup>°</sup> Adhérent COSM                        | DS                       |         | Tot       | tal                                               |              |  |  |
| Adhérent COS                                                | MOS                    | ✓ ×       | <           | ×                                                 |                          |         |           | 0                                                 |              |  |  |
|                                                             |                        |           |             |                                                   | $\overline{}$            |         |           |                                                   |              |  |  |

N'oubliez pas de mentionner votre n° d'adhérent au CoSMoS

4) Si vous appartenez à un groupement d'employeurs ou si vous avez recours à une association du type « profession-sport », vous pouvez aussi indiquer le nombre de personnes concernées :

| Liste des personnes en fonction                       | Informations club employeur |                                                   |                               |                                                  |  |  |  |
|-------------------------------------------------------|-----------------------------|---------------------------------------------------|-------------------------------|--------------------------------------------------|--|--|--|
|                                                       |                             | Nombre total de personnes en statut salarié       | Dont nombre de salariés en te | mps complet                                      |  |  |  |
| Club employeur Annu Statut mixte (salarié et libéral) |                             | Nombre de personnes exerçant en auto-entrepreneur | Nombre de personnes exerçar   | Nombre de personnes exerçant sous de autre forme |  |  |  |
| 3                                                     |                             | 0                                                 | 0                             | Indiquer ici les<br>personnes travaillant        |  |  |  |
|                                                       |                             | N* Adhérent COSMOS                                | Total                         | pour le club via un                              |  |  |  |
| Adhérent COSMOS                                       | ✓ ×                         | 83448                                             | 3                             | groupement<br>d'employeur (ex.                   |  |  |  |
|                                                       |                             |                                                   |                               | Profession Sport, GE)                            |  |  |  |